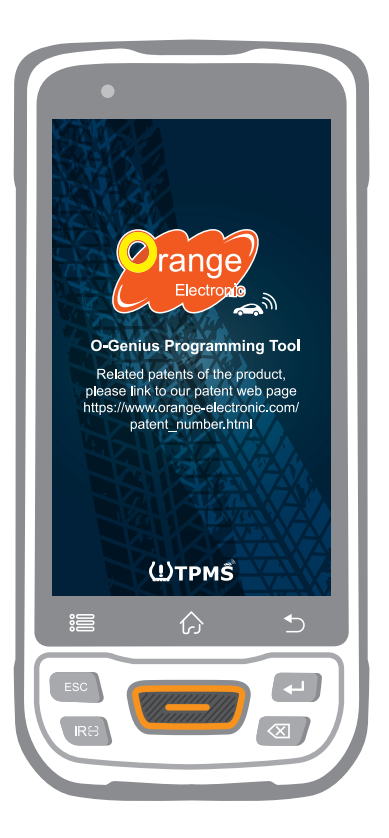

TPMS Diagnostic Tool O-Genius

## User's Manual

ID COPY Patent Number 1.8031064C3 2.I522602 3.CN101881699B 4.JP5463568

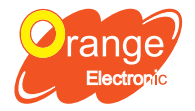

Orange Electronic Co., Ltd. (Headquarter) 5F, NO.29, Keya Rd. Central Taiwan Science Park, Taichung 42881, Taiwan service@orange-electronic.com

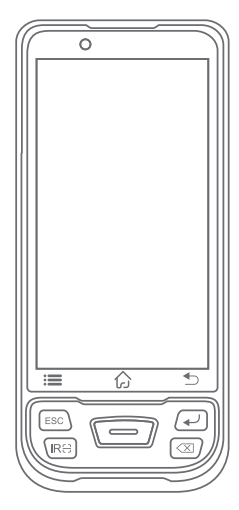

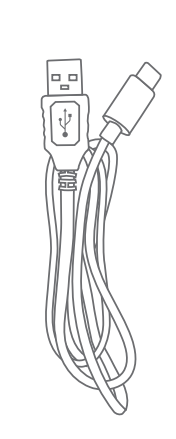

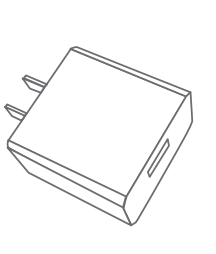

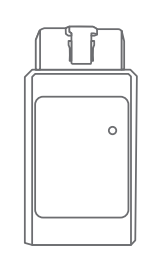

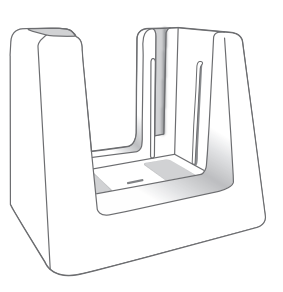

O-Genius

Power Cable

Power Adapter

OBD II Dongle (Refer as OBD below )

Charge stand

# Specifications

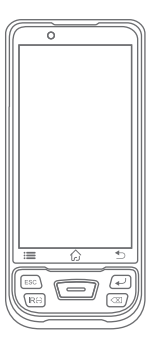

| Operating System      | Android 9.0                             |
|-----------------------|-----------------------------------------|
| Processor             | Octa-core processor (2.0 GHz)           |
| Memory                | 3GB RAM & 32GB ROM                      |
| Display               | 5" High Resolution IPS 1280x720         |
| Camera                | 13 MP                                   |
| Connectivity          | Wi-Fi; Bluetooth 5.0; Type C (USB 2.0)  |
| Power                 | 3.8V lithium-polymer battery ; 7500 mAh |
| Operating Temperature | -10°C to 50°C (4°F to 122°F)            |
| Storage Temperature   | -20°C to 70°C (-4°F to 158°F)           |
| Weight                | 465g                                    |

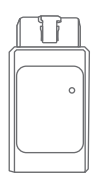

| Operating Voltage     | DC 12V                 |            |
|-----------------------|------------------------|------------|
| Operating Current     | <50mA                  |            |
| Bluetooth             | 5.0                    |            |
| Operating Temperature | - 30 °C to 75°C (-22°F | to 167°F ) |
| Storage Temperature   | - 40 °C to 85°C (-40°F | to 185°F ) |

### Create an account

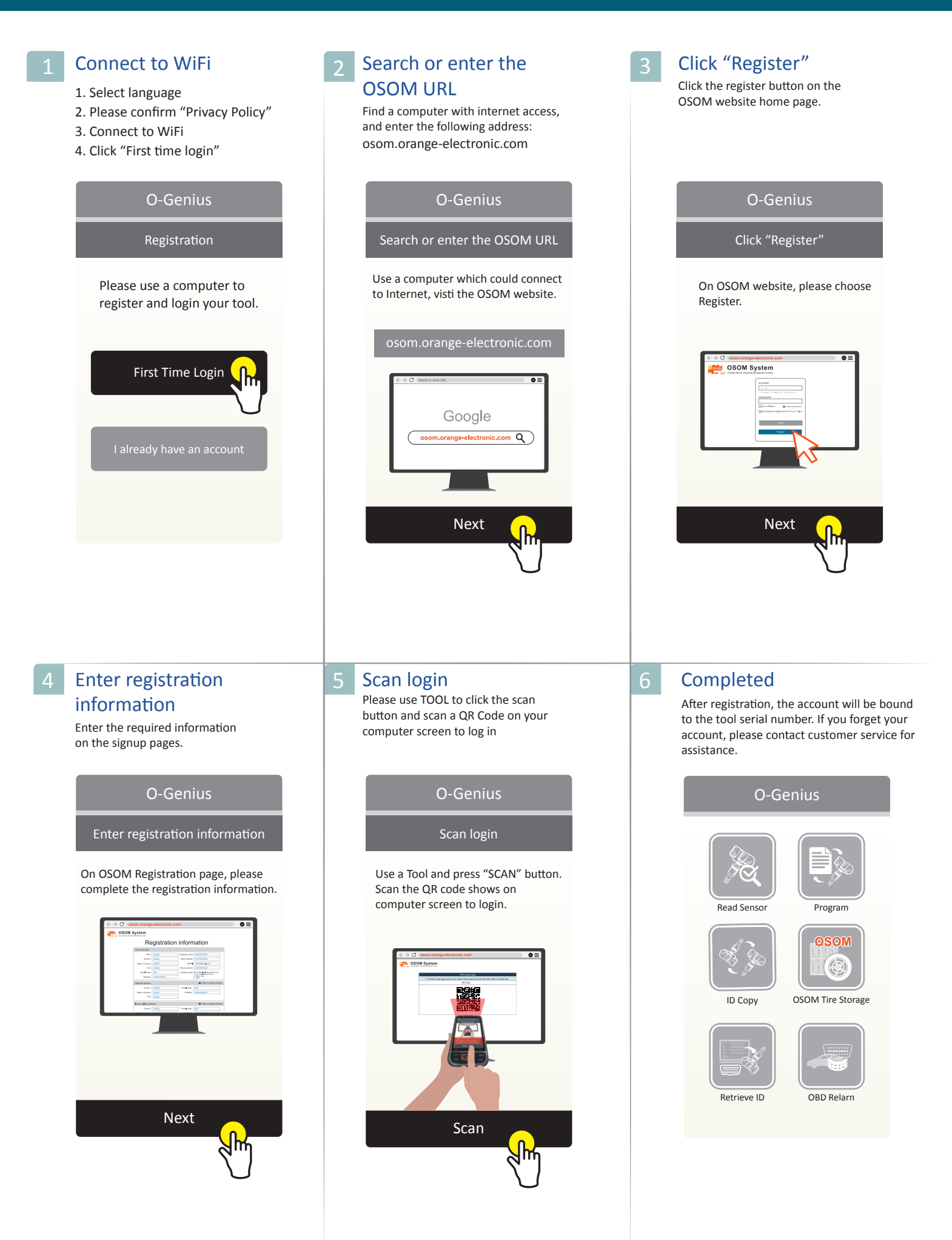

## **Read Sensor**

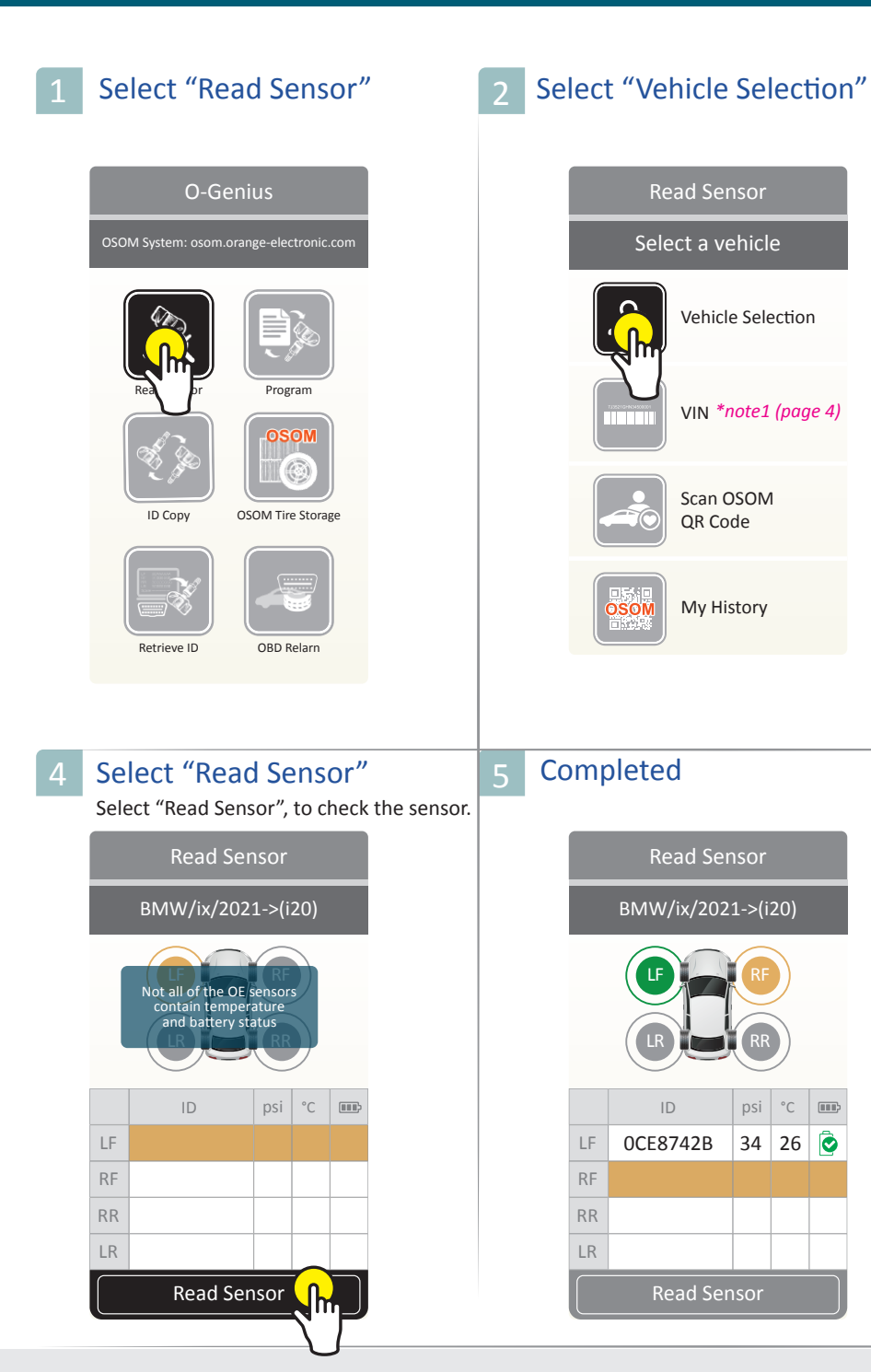

### Select Make, Model, Year

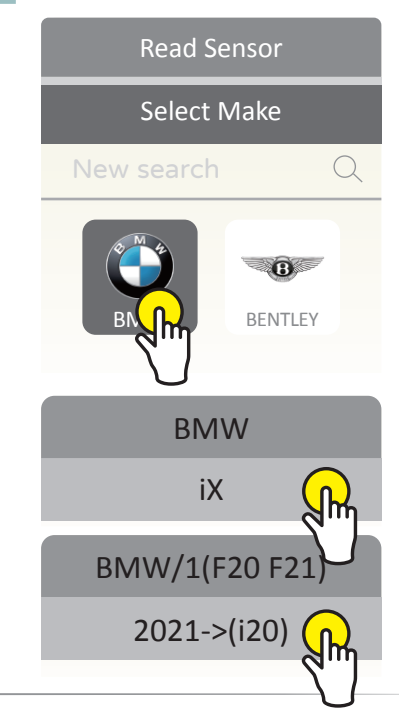

### Note1\* Scan VIN to get MMY

### 1. Select "VIN"

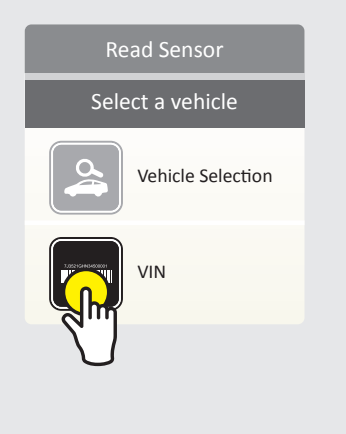

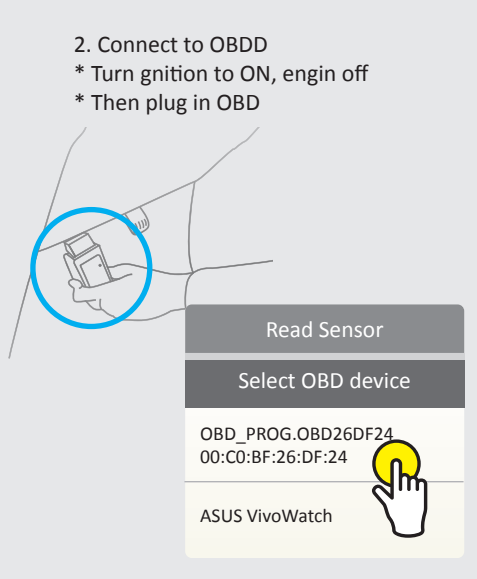

#### 3. Obtain the vehicle MMY

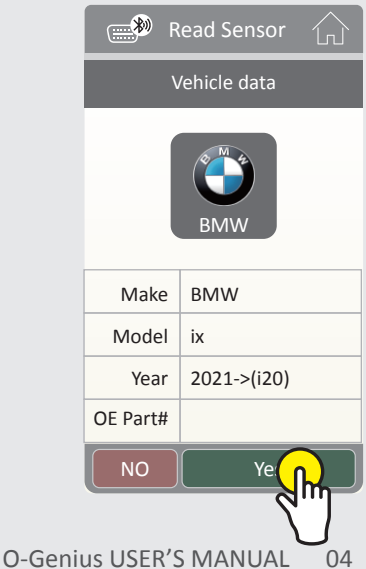

## Program

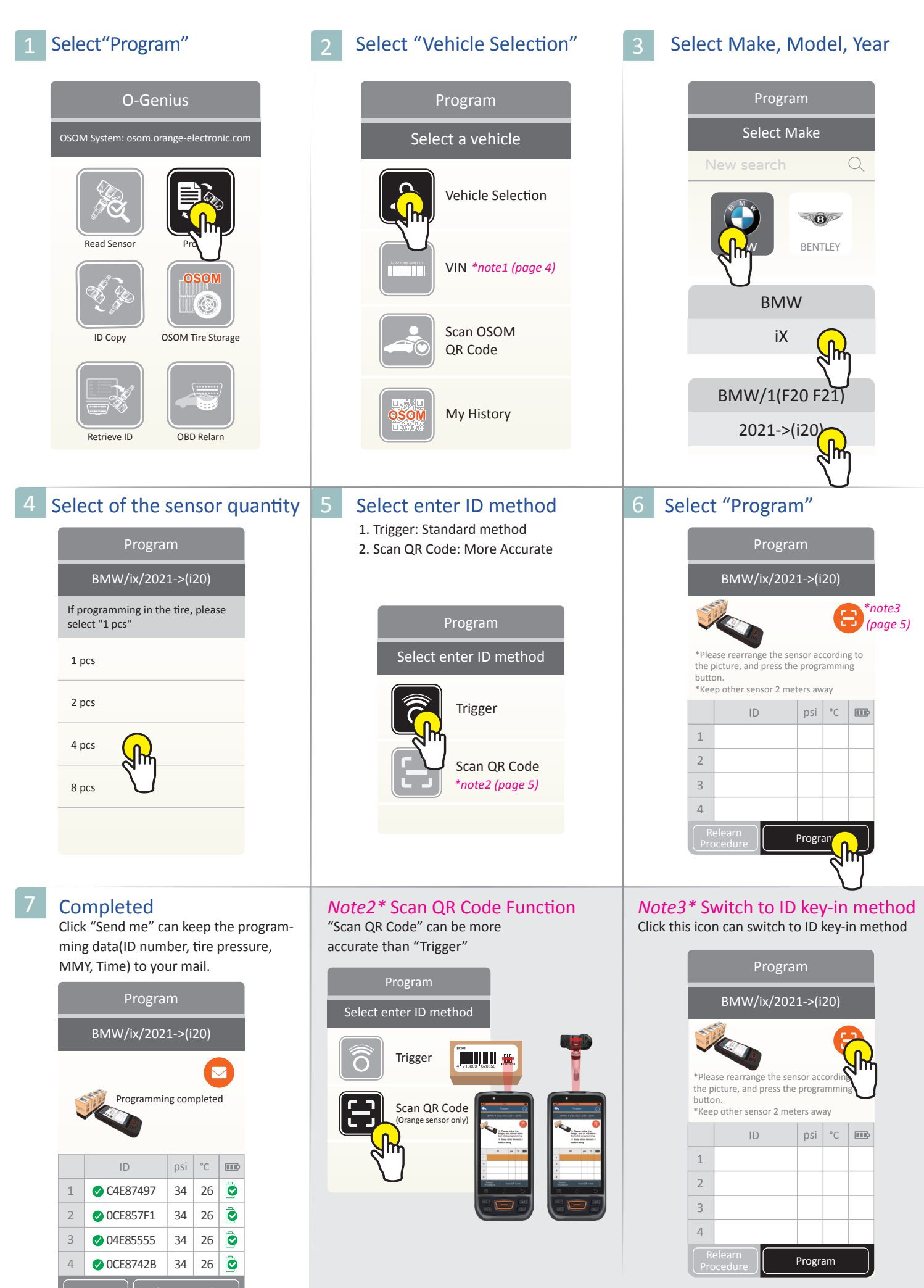

O-Genius USER'S MANUAL 05

| 1 Select "ID-Copy"                                                                                                    | 2 Select a vehicle                                                                                                    | 3 Select Make, Model, Year                                                                                                    |
|----------------------------------------------------------------------------------------------------|----------------------------------------------------------------------------------------------------|----------------------------------------------------------------------------------------------------|
| <section-header><section-header></section-header></section-header>                                                                                                    | ID CopySelect a vehicleVehicle SelectionVIN *note1 (page 4)Out SelectionScan OSOM<br>OR CodeOut SelectionDistributionDistribution | ID Copy<br>Select Make<br>New search Q<br>ENTLEY<br>BMW<br>iX<br>BMW/1(F20 F21)<br>2021->(i20)                                                                                         |
| 3       Select "Single Program"         ID Copy       BMW/ix/2021->(i20)         Image: Single Sensor       Single Sensor         Image: Single Sensor       Multiple Sensor                                                                                                    | 5 Select "Read Sensor"<br>ID Copy<br>BMW/ix/2021->(i20)<br>*Multiprogramming you<br>have to align the box as shown<br>*Keep other sensor<br>2 meters away<br>Original New OK<br>1<br>Key in Read Sector                                                                                                    | 6 Click "ID Copy"<br>ID Copy<br>BMW/ix/2021->(i20)<br>*Multiprogramming you<br>have to align the box as shown<br>*Keep other sensor<br>2 meters away<br>Toriginal New OK<br>1 C6600851 |
| 2       Completed         ID Copy         BMW/ix/2021->(i20)         * Multiprogramming you have to align the box as shown         * bot to align the box as shown         * eter other sensor 2 meters away         Voriginal       New         1       C6600851       C6600851         1       C6600851       C6600851 |                                                                                                    |                                                                                                    |

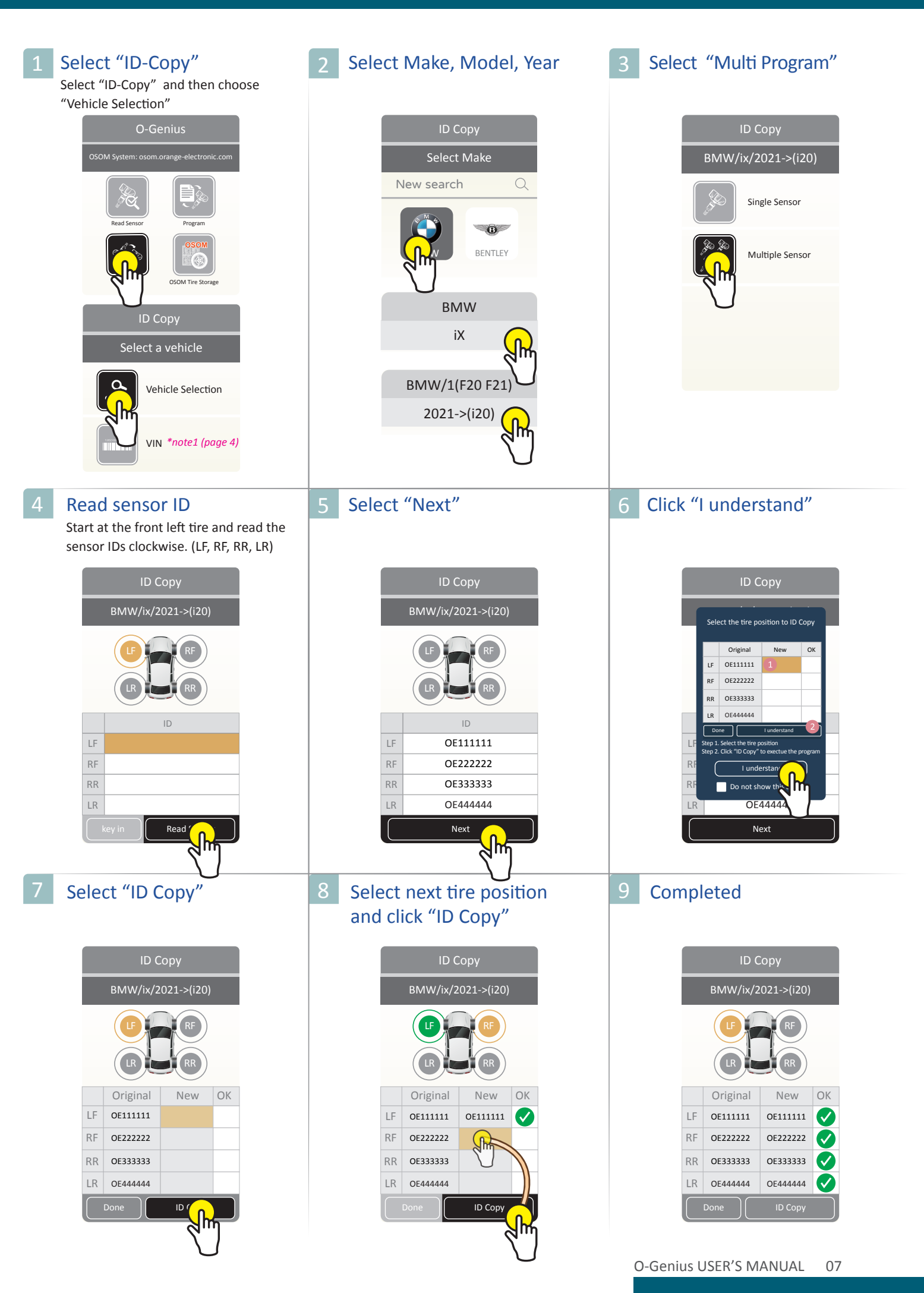

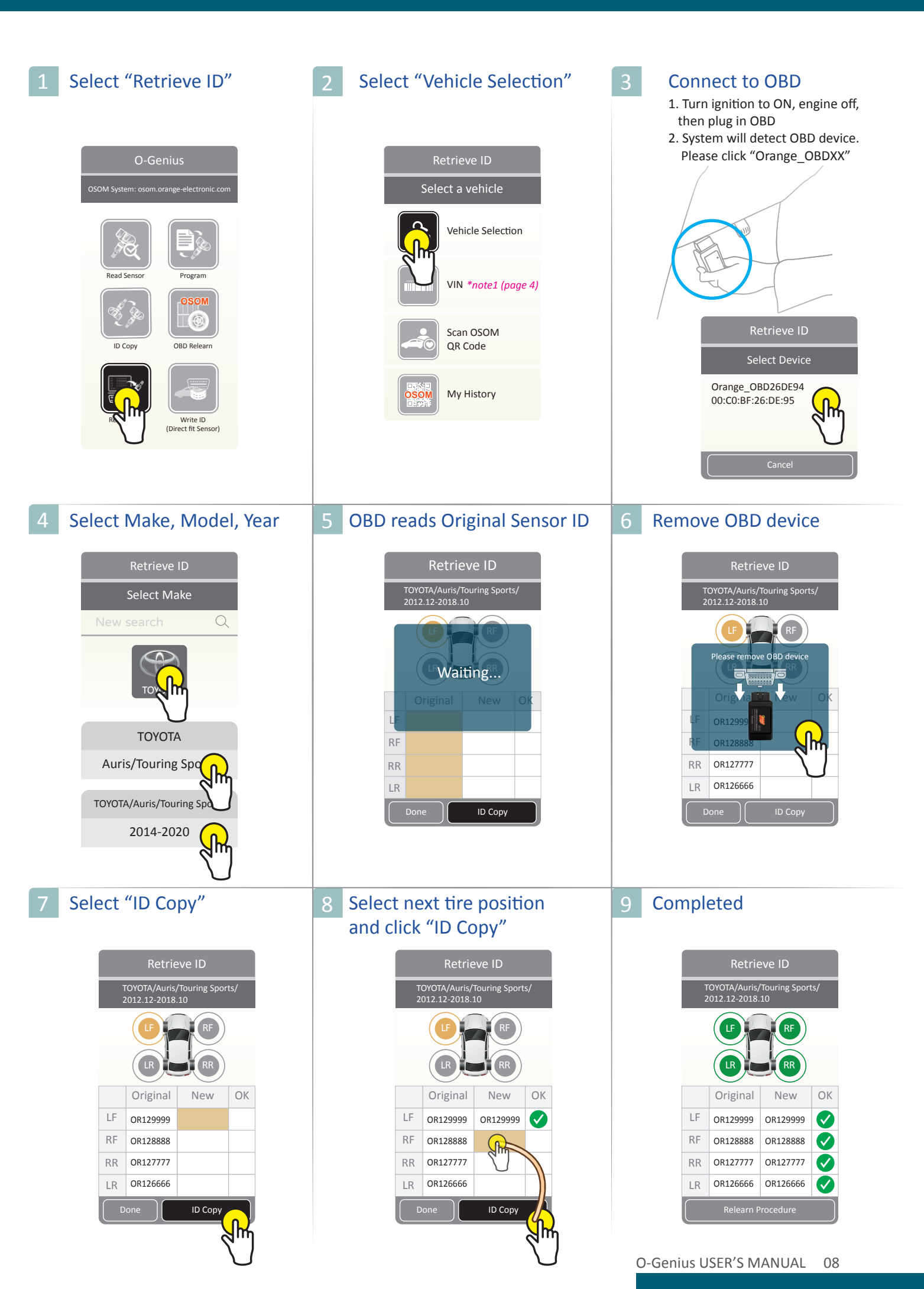

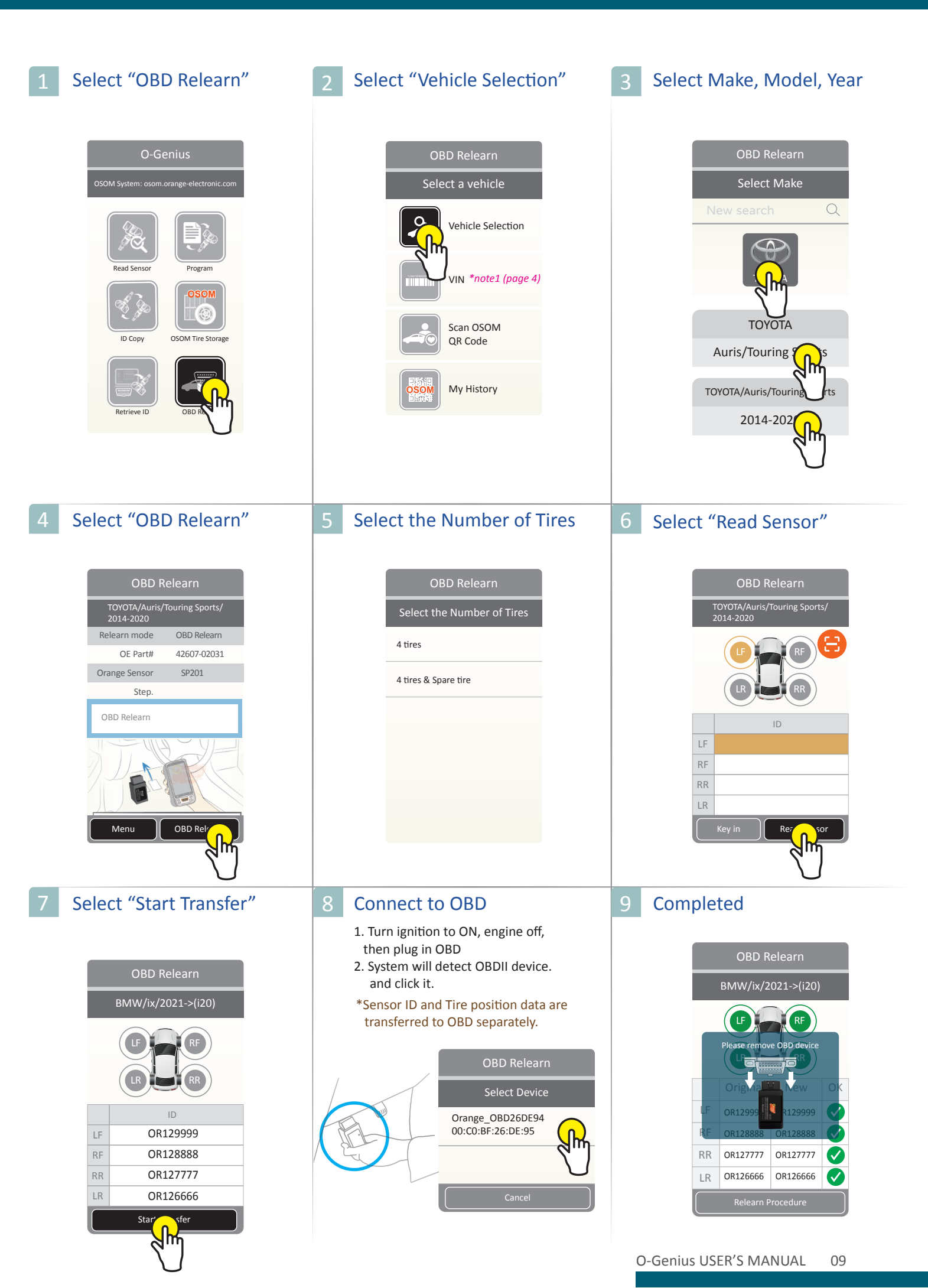

| 1       Select "Relearn Procedure"       2       Select "Vehicle Select" | tion"  |
|--------------------------------------------------------------------------|--------|
| O-Genius Relearn Procedu                                                 | re     |
| OSOM System: osom.orange-electronic.com Select a vehicle                 |        |
| Vehicle Select                                                           | ction  |
| Retrieve ID Write ID (Direct fit Sensor)                                 | 1ge 4) |
| Scan OSOM<br>OSOM<br>Tire Storage                                        |        |
| My History                                                               |        |
| Setting                                                                  |        |
| 4 Completed                                                              |        |
| Relearn Procedure                                                        |        |
| TOYOTA/Auris/Touring Sports                                              |        |
| Relearn mode OBD Relearn                                                 |        |
| OE Part# 42607-02031                                                     |        |
| Orange Sensor SP201                                                      |        |
| Step.                                                                    |        |
| OBD Relearn                                                              |        |

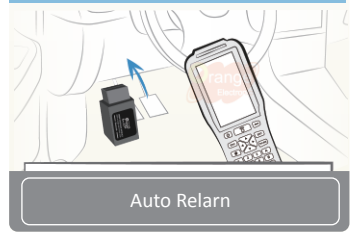

# Select a vehicle C Vehicle Selection VIN \*note1 (page 4) Scan OSOM QR Code

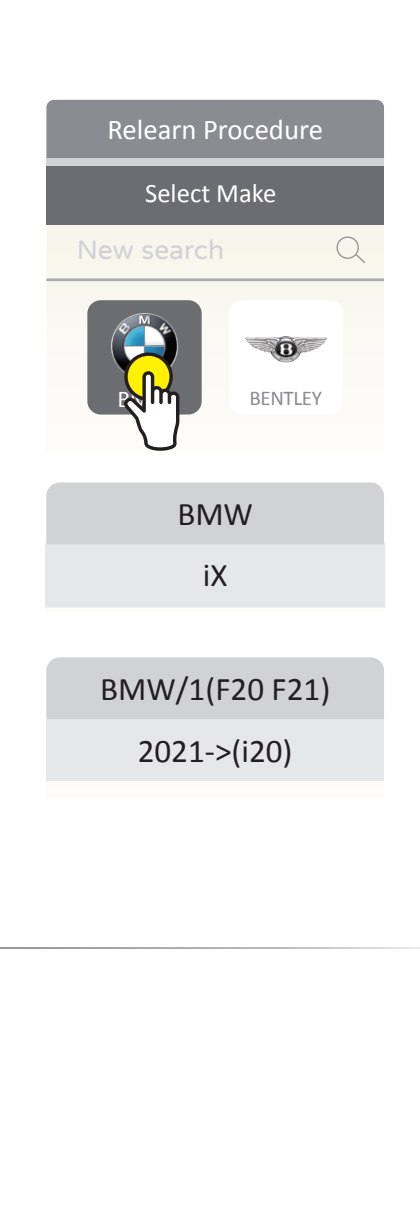

Select Make, Model, Year

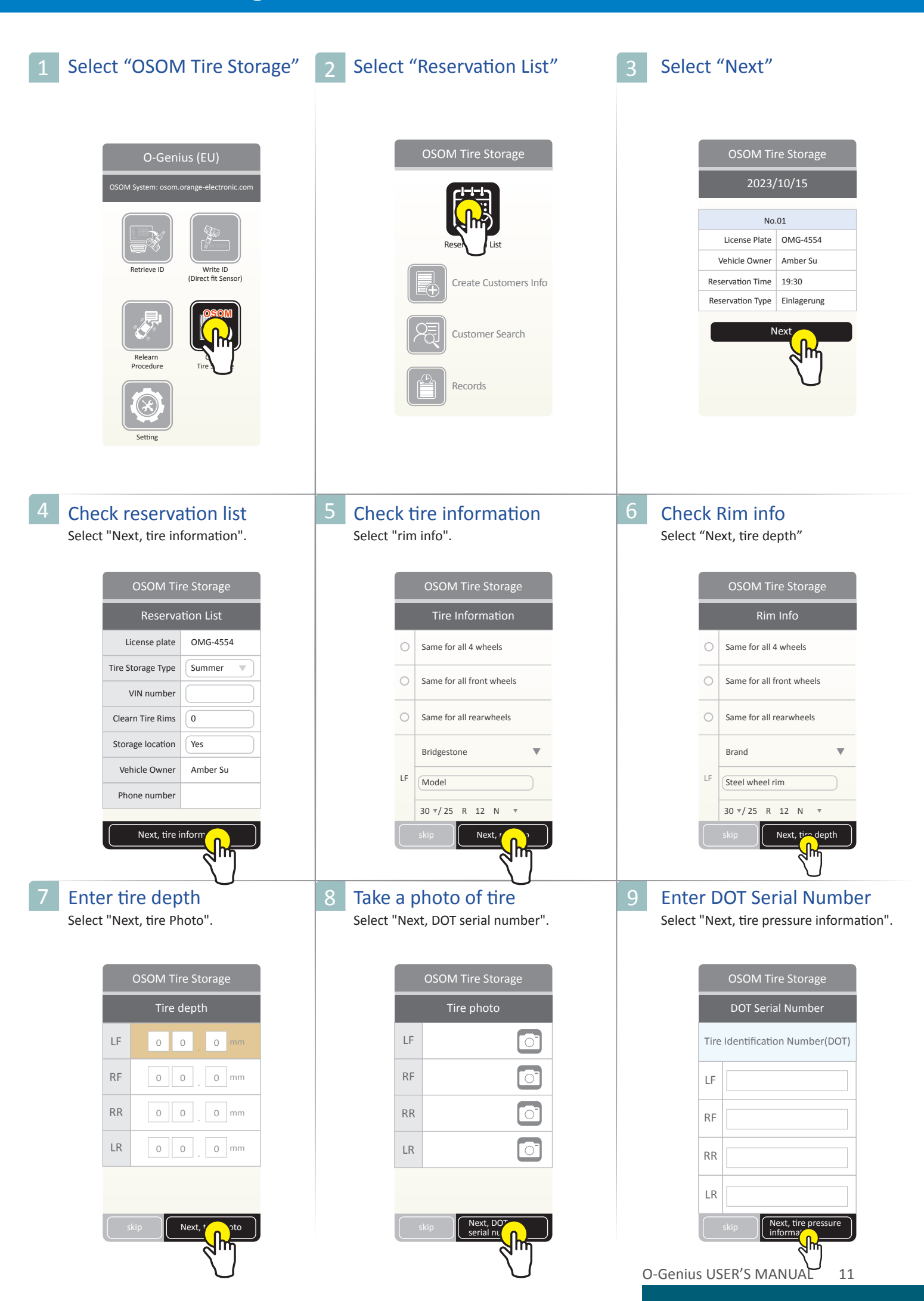

# OSOM Tire Storage- Read Sensor

| 1 Select MMY                                                                                                    | 12 Confirm the MMY                                                                                                    |
|----------------------------------------------------------------------------------------------------|----------------------------------------------------------------------------------------------------|
| OSOM Tire Storage<br>Select Make<br>New search Q<br>ENTLEY<br>BMW<br>iX<br>BMW/1(F20 F21)<br>2021->(i20)                                                                                                    | OSOM Tire Storage<br>Select<br>Confirm information<br>MWV/1 (F20 F21)/2014-2019<br>Yes<br>Re-selec<br>Skip                                                                                                    |
| 4 Select "Read sensor"                                                                                                    | 15 Select "Next"                                                                                                    |
| Read Sensor         BMW/ix/2021->(i20)         Image: Image: Imag | Read SensorBMW/ix/2021->(i20)Of the OESensors contain<br>temperature and<br>battery statusIDSensors contain<br>temperature and<br>battery statusIDSensors contain<br>temperature and<br>battery status <th< td=""></th<>                                                                                                    |
| 7 Completed                                                                                                    |                                                                                                    |
| OSOM Tire Storage<br>Confirm information                                                                                                    |                                                                                                    |
|                                                                                                    | 1       Select MMY         Image: Select Make Select Make Select Make Select Make Select Make Select Make Select Make Select The Select Make Select The Select Make Select The Select The S |

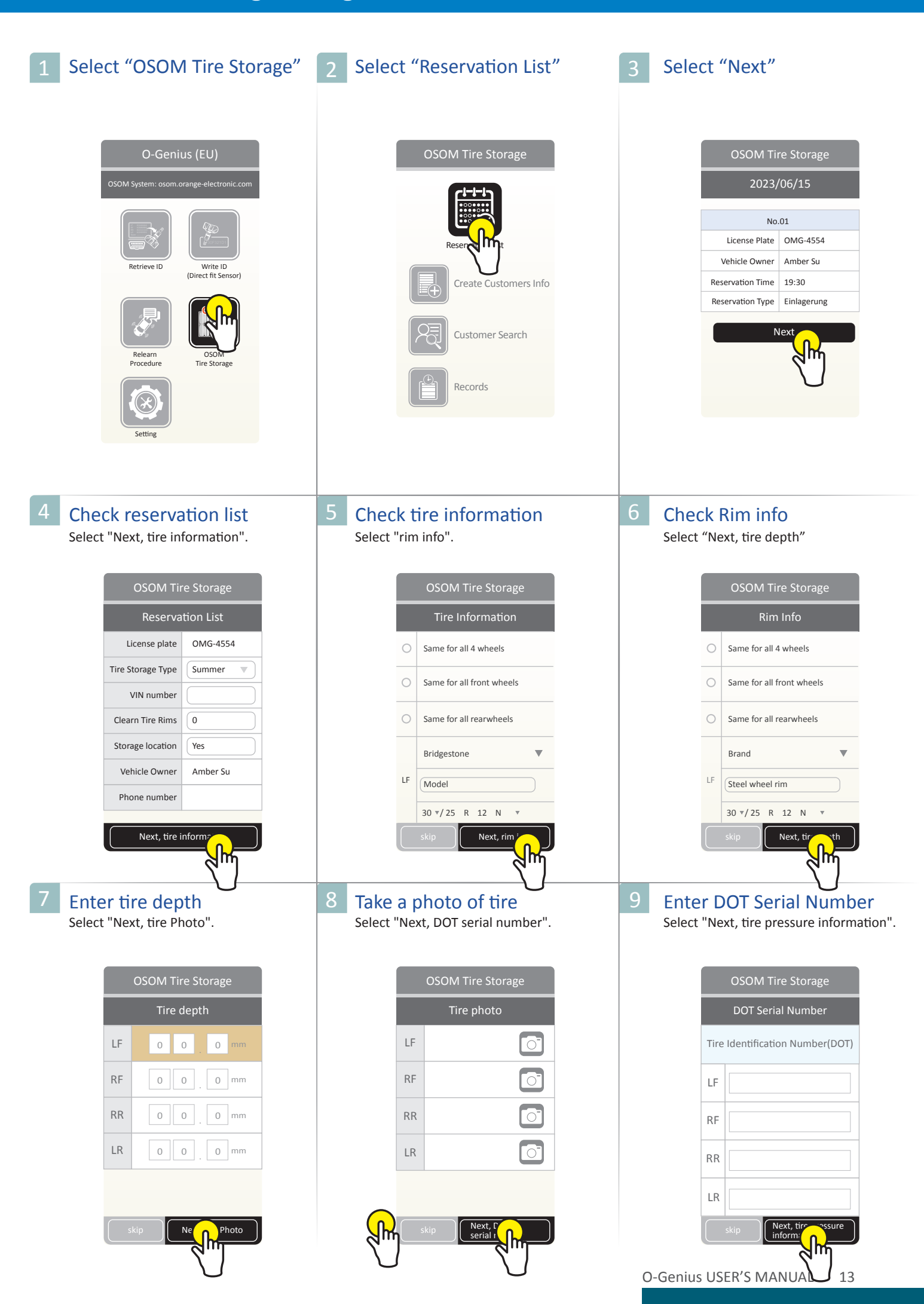

### **OSOM Tire Storage- Program**

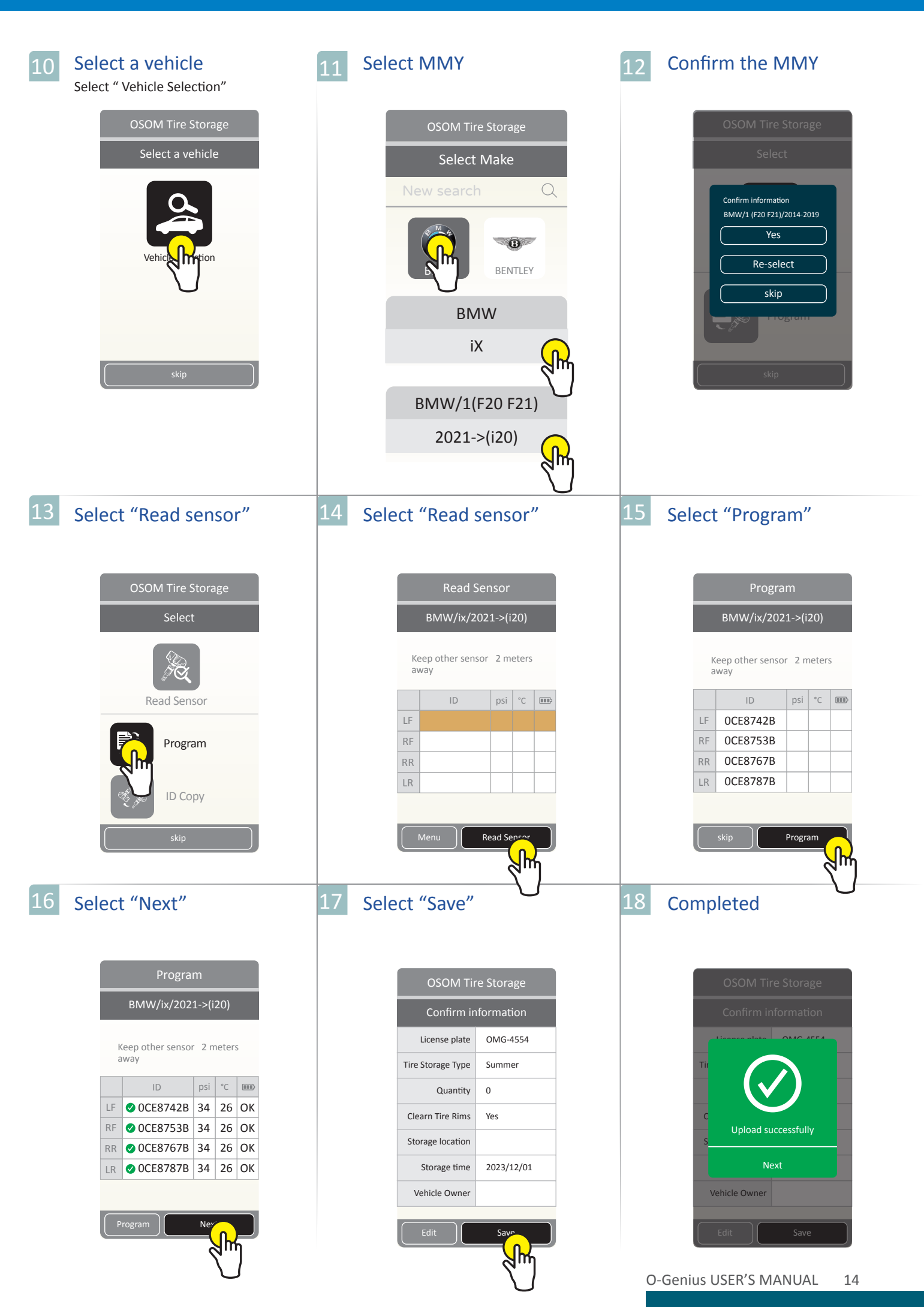

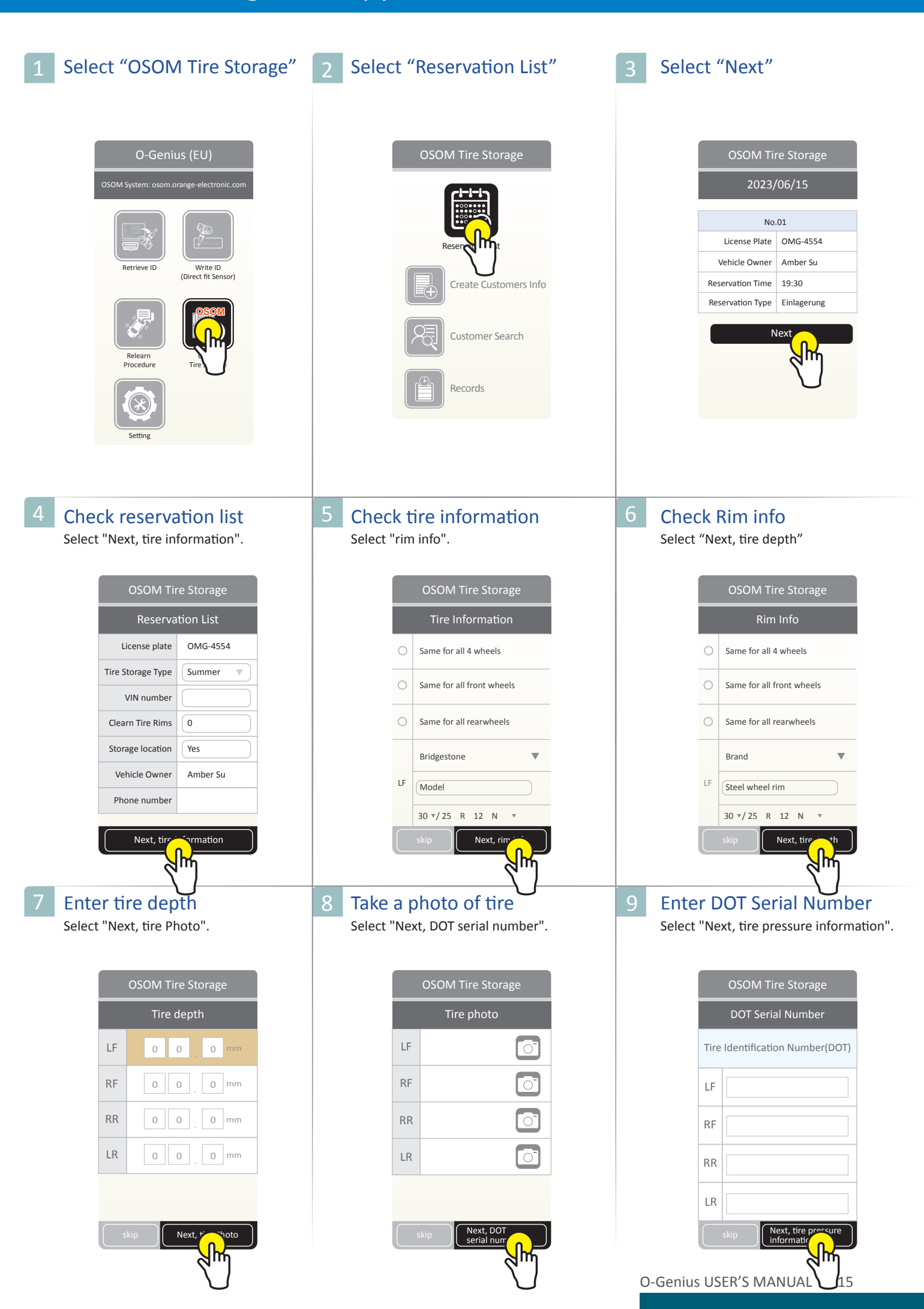

### **OSOM Tire Storage- ID Copy**

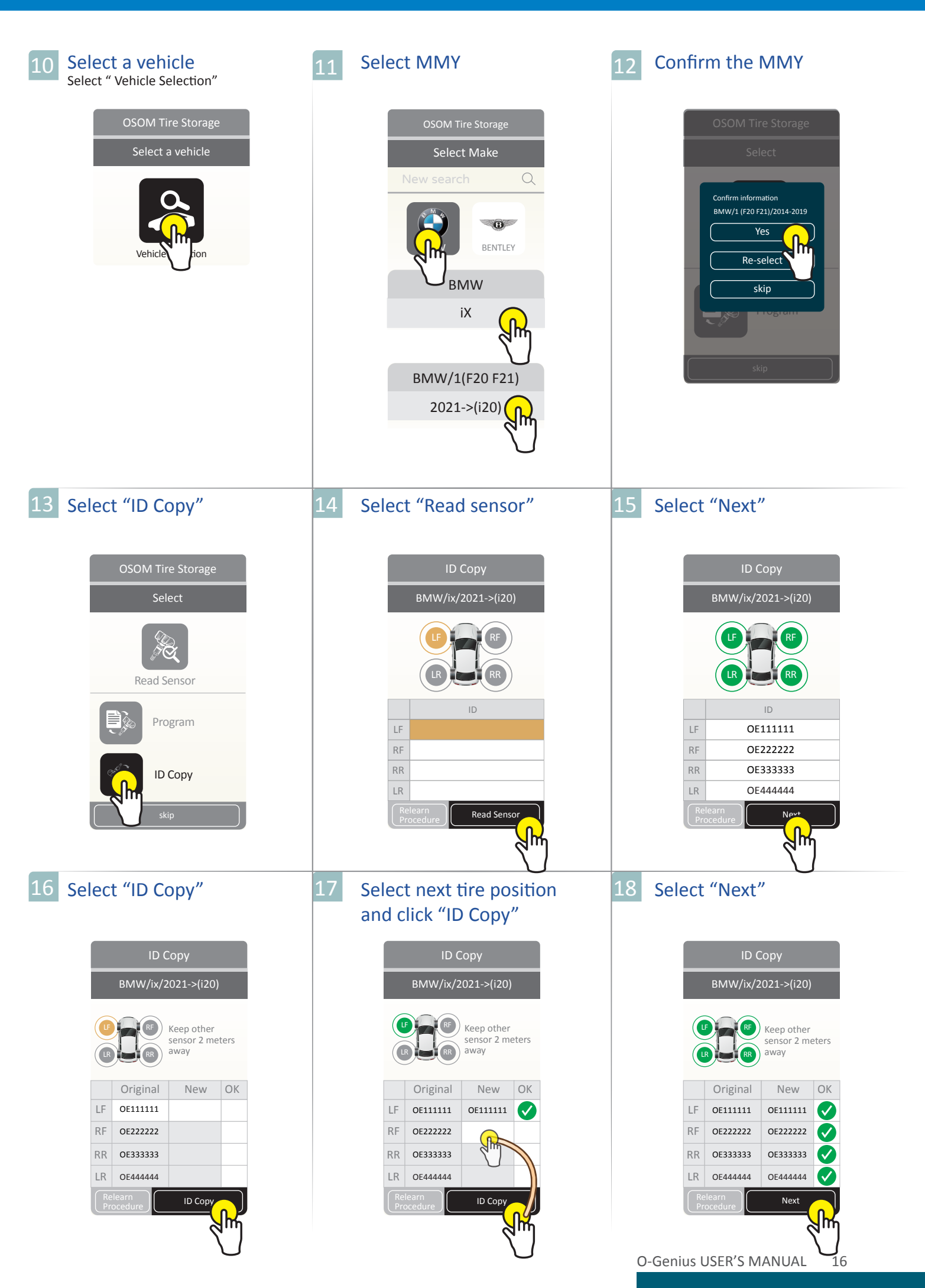

## 19 Select "Save" OSOM Tire Stor Confirm informa License plate OMG

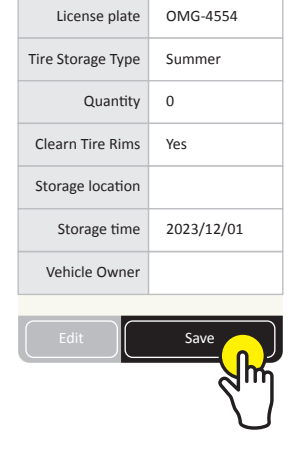

### 20 Completed

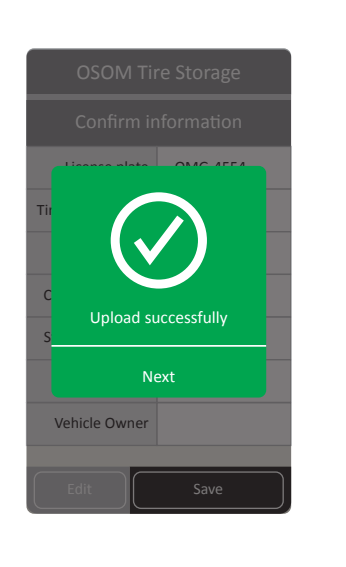

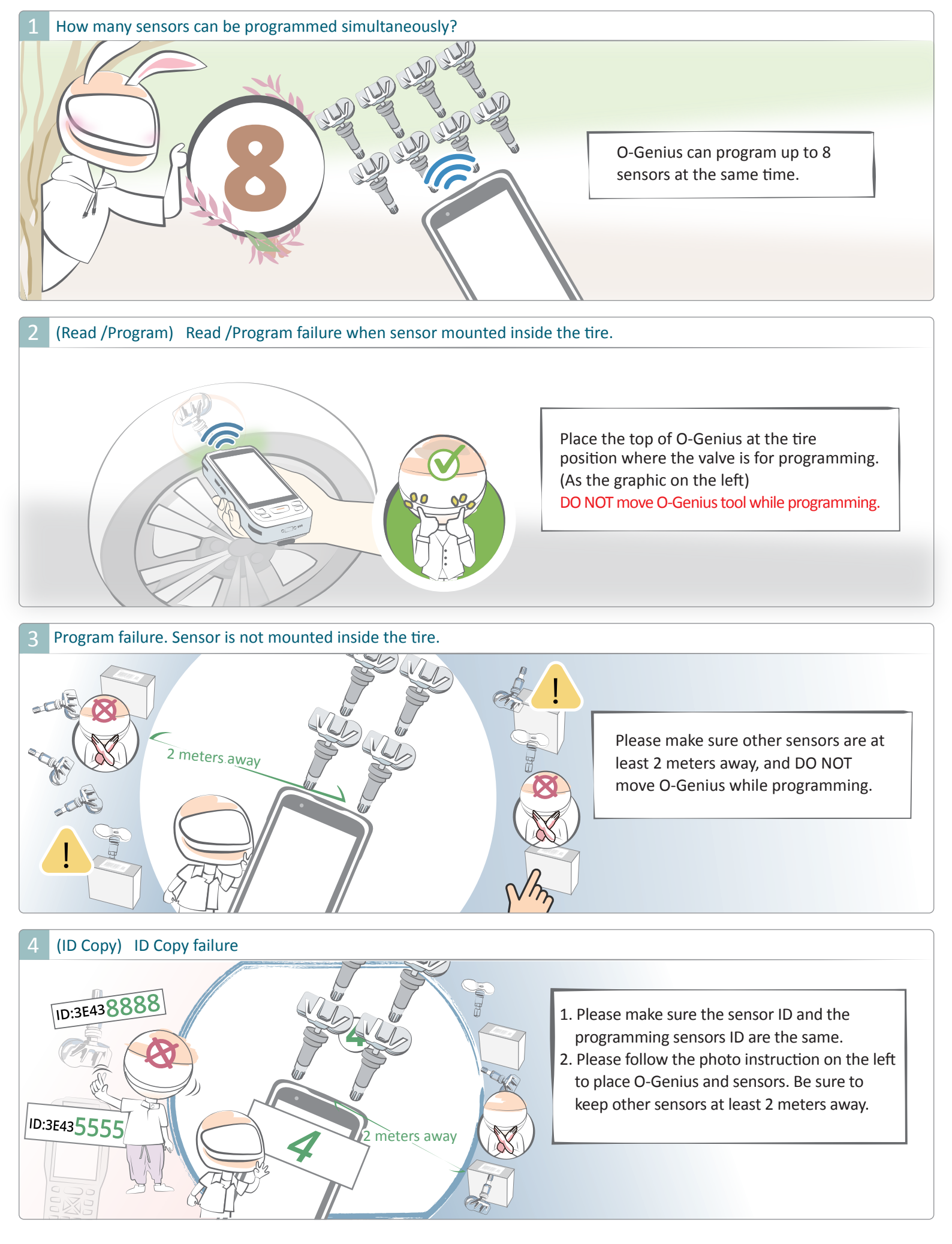

### FAQ

5 Is it also possible to do the OBD transfer with "Retrieve ID"?

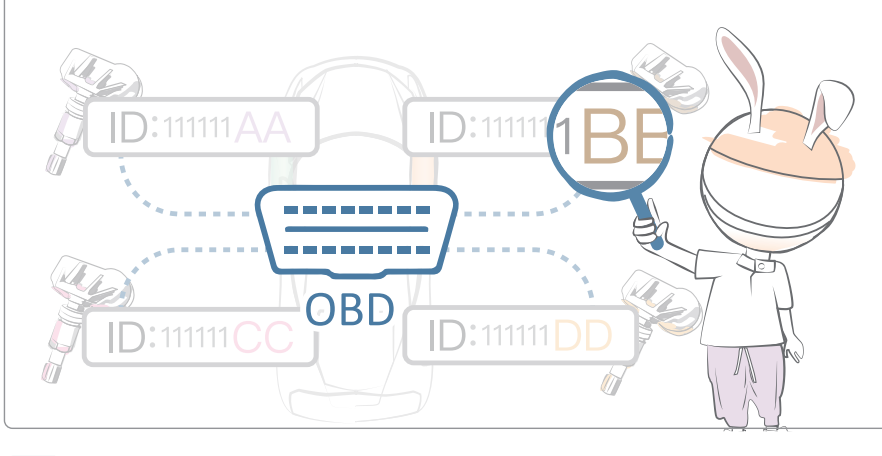

No, "Retrieve ID"only reads the sensor ID number from ECU. If sensor ID number need to be modify from ECU, please use OBD relearn procedure.

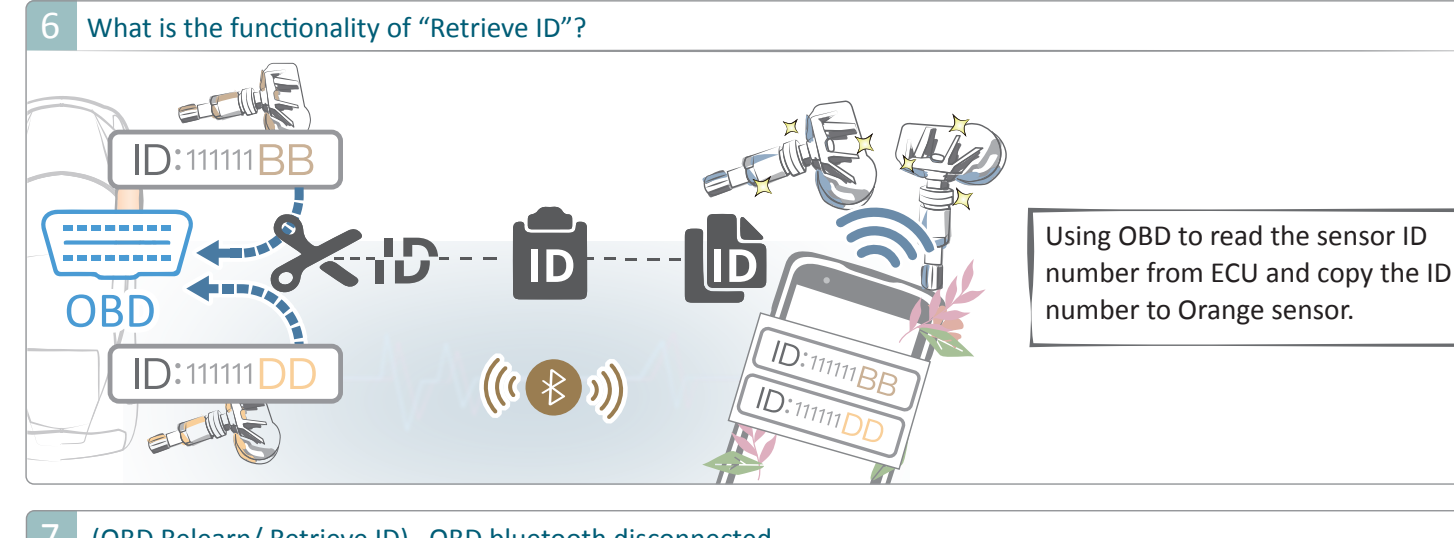

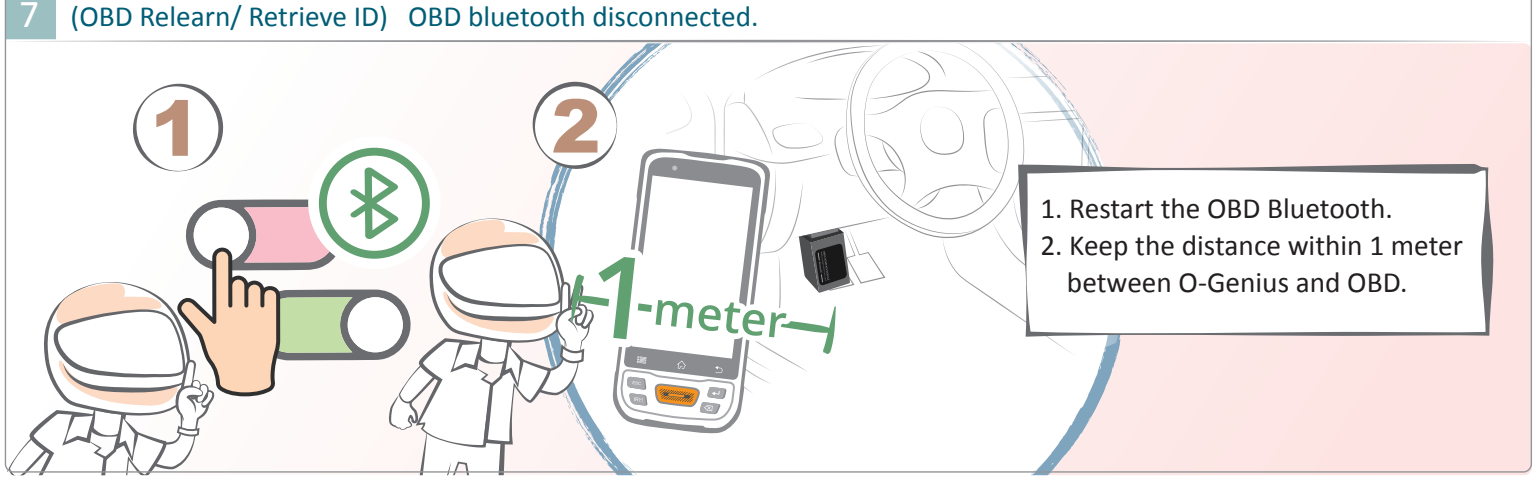

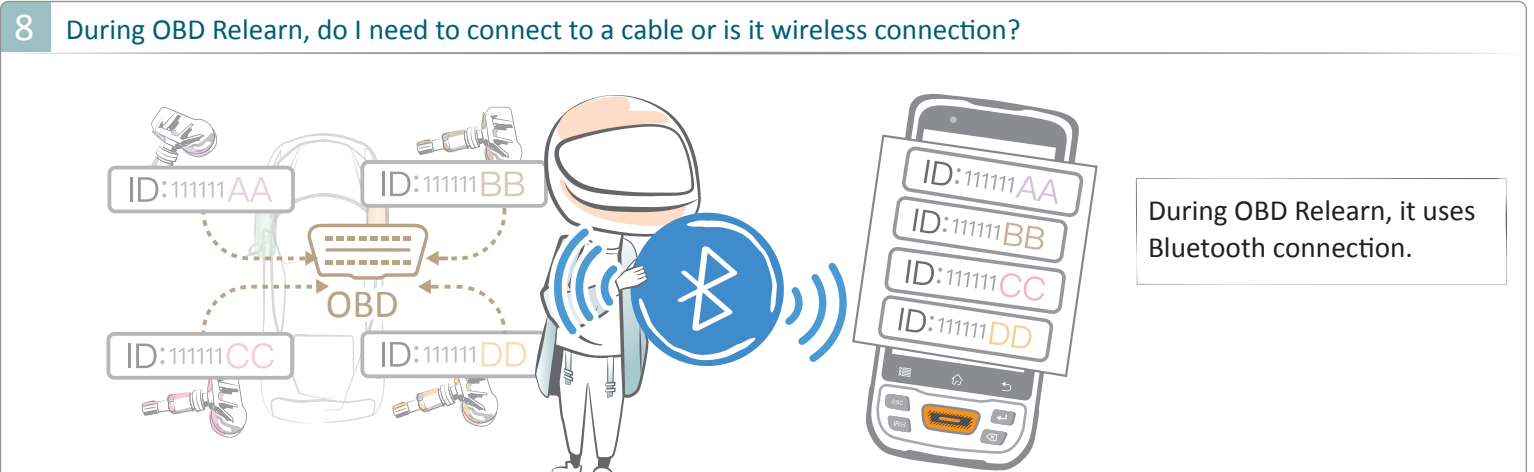

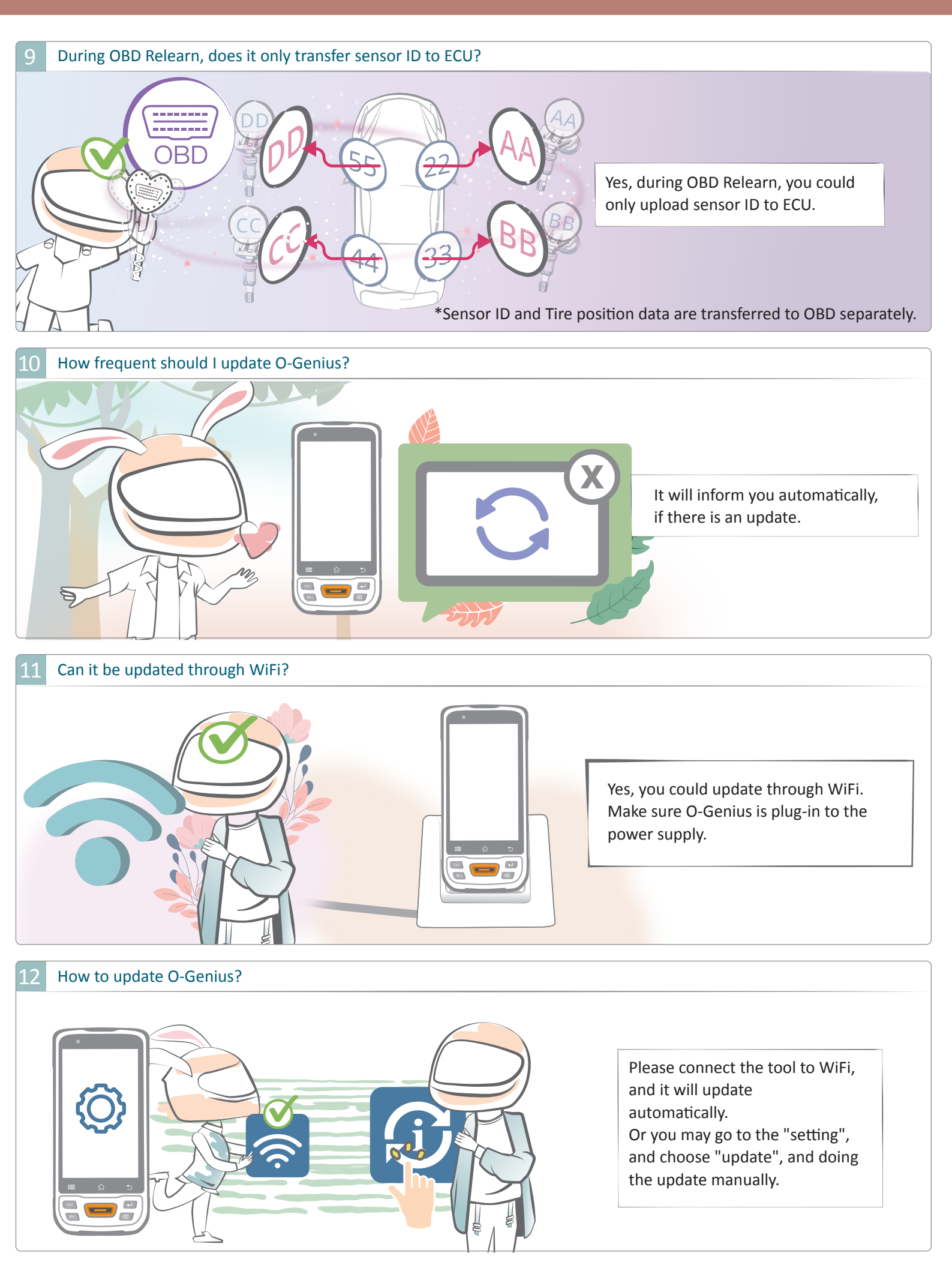

### 13 Can O-Genius be used without WiFi?

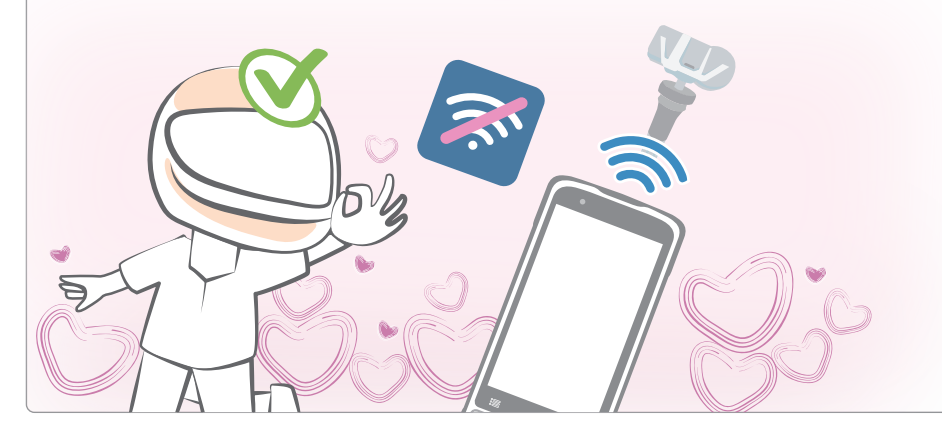

Yes, but it is recommended to connect O-Genius to Wi-Fi periodically, to make sure system is up to date.